# Інструкція по підключенню POS Ingenico 220 Банк «Південний»

- 1. Налаштування POS
- 2. Налаштування мережевих параметрів в ОС
- 3. Перевірка доступності POS у мережі
- 4. Налаштування Диспатчера
- 5. Встановлення драйвера та додаткового ПЗ
- 6. Контакти техпідтримки

18/07/2023

### Налаштування POS

Підключаємо ПОС термінал до мережевої карти системного блока ПТКС використовуючи Ethernet кабель. Мережева карта повинна бути увімкнена в BIOS та OC, а світлодіоди реагувати на підключення кабеля.

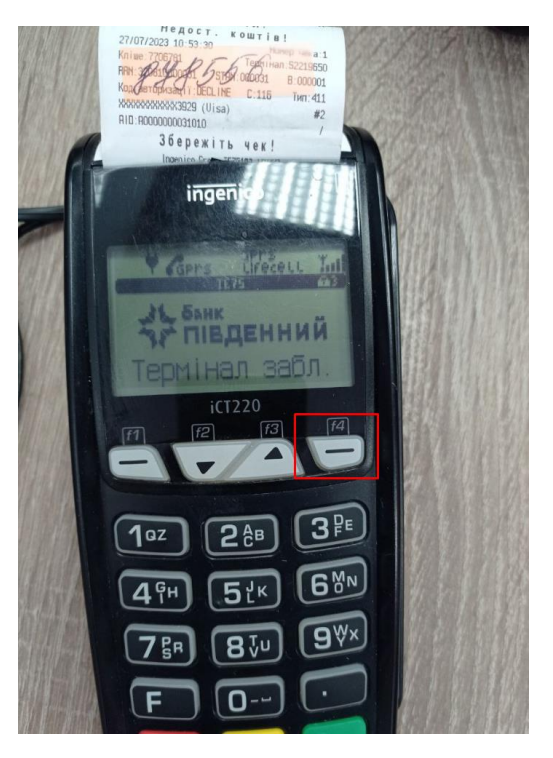

Заходимо в меню термінала, натискаємо кнопку

Потів вводимо логін 9982 натискаємо зелену

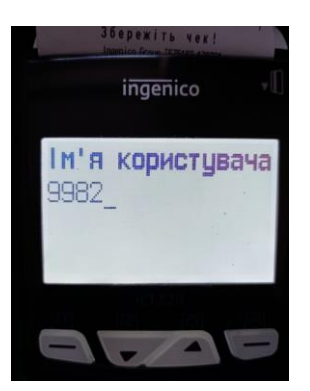

Пароль 9982 натискаємо зелену

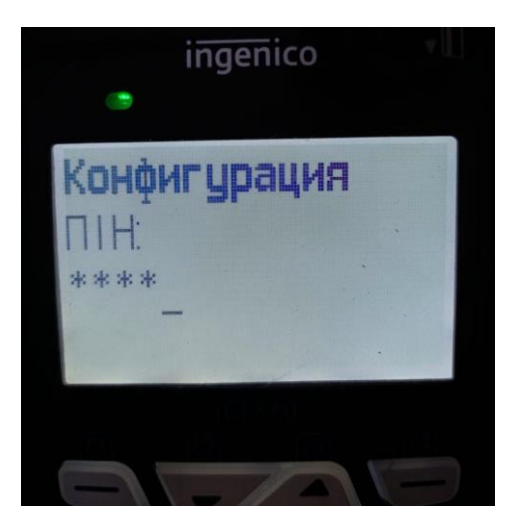

Потрапляємо в меню інженера, натискаємо клавішу вниз/вверх

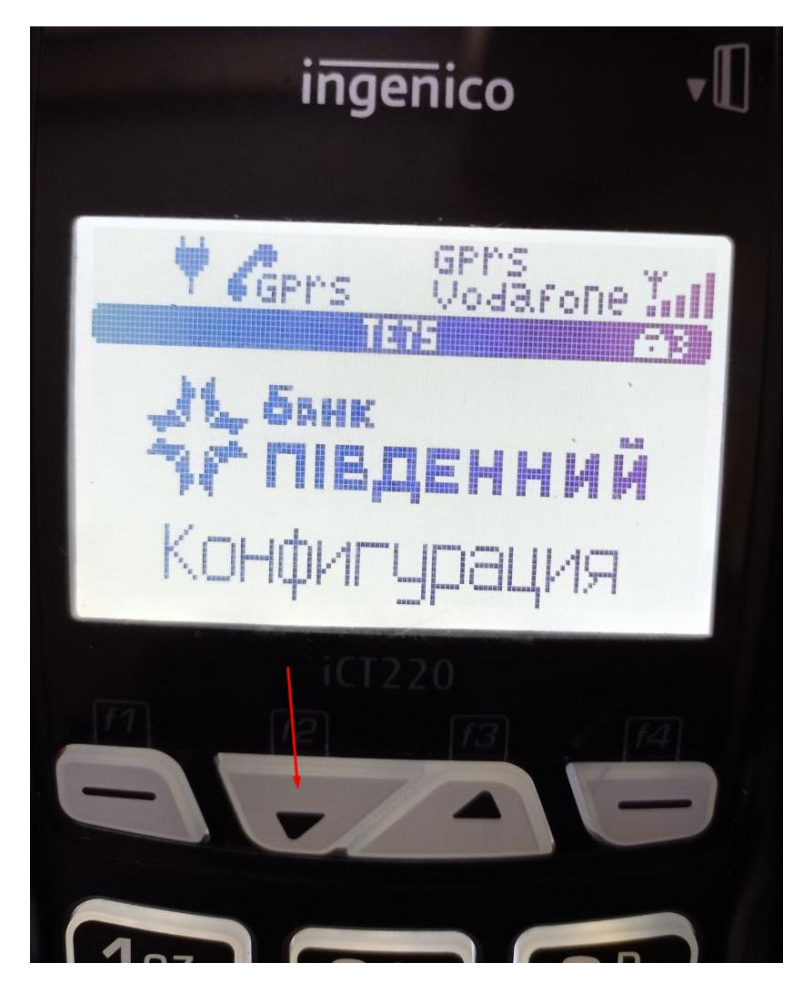

Переходимо в меню «Конфігурація» ► «Комунікації» ► «ТСР/ІР конфіг налаштування» і заповнюємо згідно прикладу:

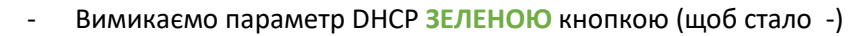

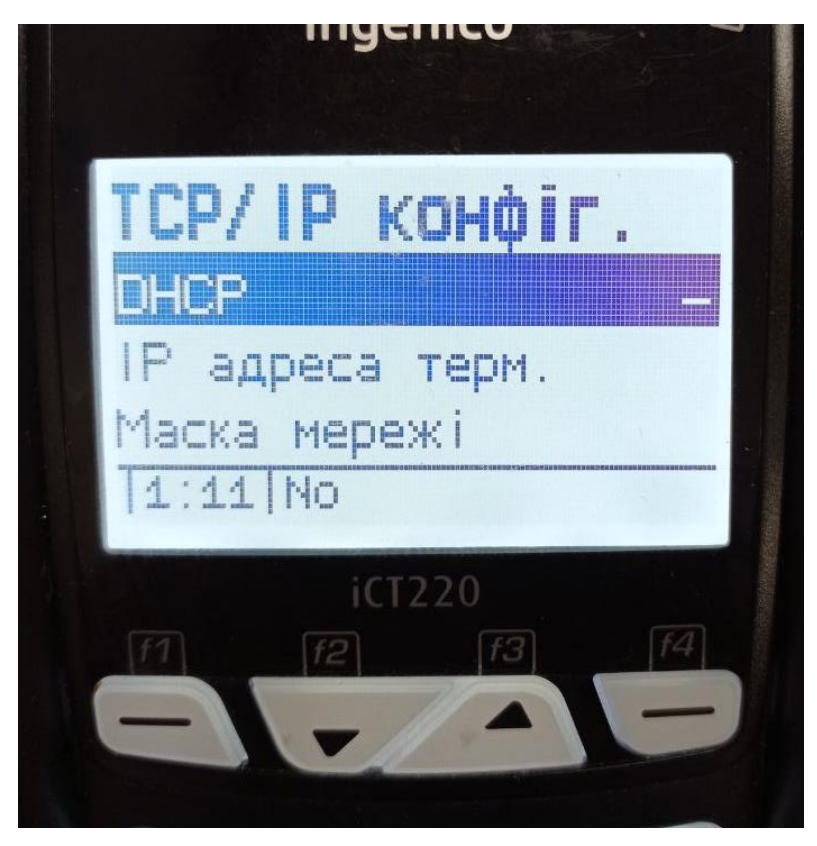

IP адреса: 192.168.137.200 Маска мережі: 255.255.255.0 Шлюз за замовч.: 192.168.137.1

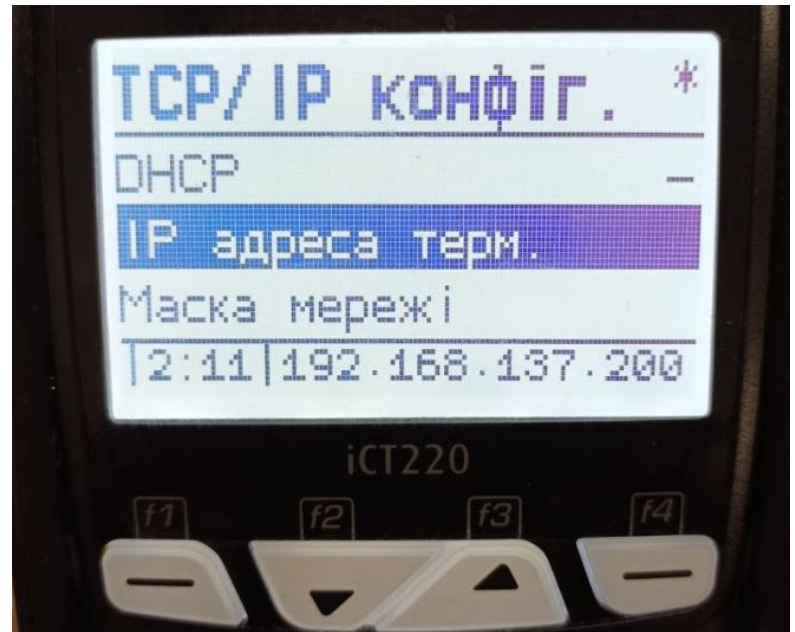

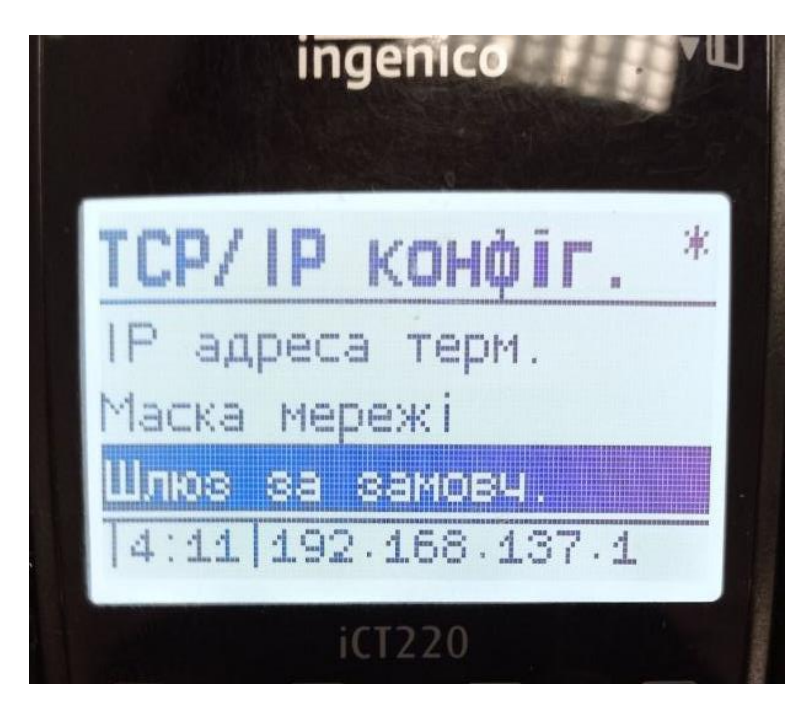

Натиснувши декілька разів на червону кнопку виходимо з меню, чекаємо доки нові параметри будуть збережені

Перезавантажуємо ПОС одночасно затиснувши дві кнопки на 3-5 секунд

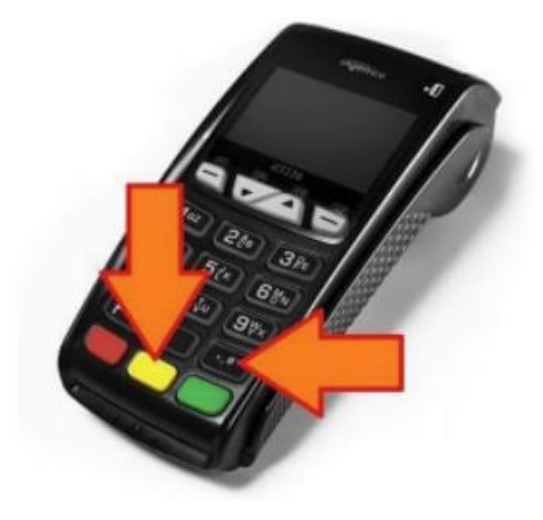

## Налаштування мережевих параметрів в ОС

#### ОС має бути Windows 7 pro, Windows 10 pro

Надаємо інтернет з модема на локальну мережу.

Переходимо до налаштувань мережі пуск ► панель керування ► центр мережевих підключень і спільного доступа ► зміна налаштувань адаптера

| рядочить 🔻 Отключение подключения Переименование                                                                                                    | ючения Просмотр состояния подключения » 📴 🗸 🗍                                                                                                    |
|----------------------------------------------------------------------------------------------------|----------------------------------------------------------------------------------------------------|
| рядочить • Отключение подключения Переименование<br>Беспроводное сетевое<br>соединение<br>Нет подключения<br>Подключение через адаптер<br>широкополосной мобильной с<br>Нет подключения<br>• Нет подключения<br>• И Свойства | ночения Просмотр состояния подключения »<br>Подключение по локальной сети<br>Неопознанная сеть<br>Realtek PCIe GBE Family Controller<br>ение<br>ение 70<br>ссt - 36 М<br>Общие Параметры Безопасность Сеть Доступ<br>Общий доступ к подключение - свойства<br>Общие Параметры Безопасность Сеть Доступ<br>Общий доступ к подключение к Интернету<br>Разрешить другим пользователям сети 1<br>использовать подключение к Интернету данного<br>компьютера<br>Подключение по локальной сети<br>Подключение по локальной сети<br>Общий доступа к Интернету<br>Устанавливать телефонное подключение при<br>попытке доступа к Интернету<br>Устанавливать телефонное подключение к Интернету<br>Использователям сети управление<br>общим доступом к подключению к Интернету<br>Использование общего доступа к<br>Интернету (СS)<br>Настройка |

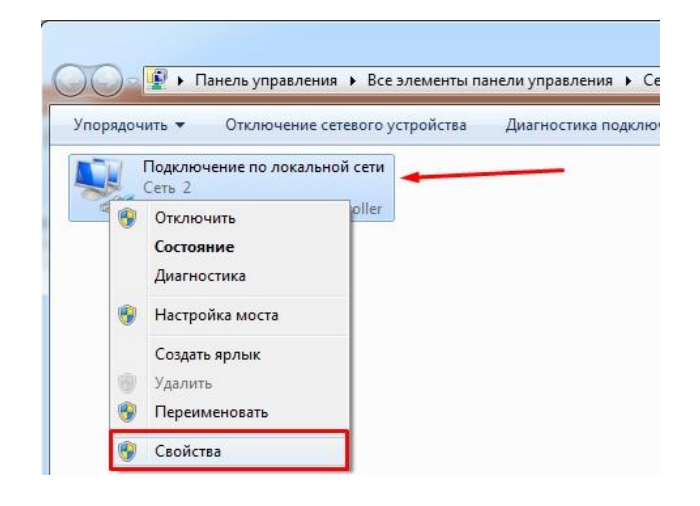

Налаштовуємо IP адреси локального підключення використовуючи наступні дані:

| · · · · · · · · · · · · · · · · · · ·                                                                                          | - ININ                                          | аподопочения переименова                        | пистодопочения      | Tipor | imorp co |  |  |
|----------------------------------------------------------------------------------------------------|-------------------------------------------------|-------------------------------------------------|---------------------|-------|----------|--|--|
| Подключение по локальной сети - свойства                                                                                       | CE                                              | войства: Протокол Интернета верс                | ии 4 (TCP/IPv4)     | 9     | 23       |  |  |
| Сеть                                                                                                    |                                                 | Общие                                           |                     |       |          |  |  |
| Подключение через:                                                                                                    |                                                 |                                                 |                     |       |          |  |  |
| Realtek PCIe GBE Family Controller                                                                                             | паралетры и получить у сетевого администратора. |                                                 |                     |       |          |  |  |
| Настроить<br>Отмеченные компоненты используются этим подключением:                                                             |                                                 | Получить IP-адрес автоматиче                    | ски                 |       |          |  |  |
|                                                                                                    |                                                 | Оспользовать следующий IP-адрес:                |                     |       |          |  |  |
| <ul> <li>Клиент для сетей мicrosoft</li> <li>Планировщик пакетов QoS</li> </ul>                                                |                                                 | IP-адрес:                                       | 192 . 168 . 137 . 1 |       |          |  |  |
| Потокор Интерната версии 6 (ТСР/IPv6)                                                                                          |                                                 | Маска подсети:                                  | 255 . 255 . 255 . 0 |       |          |  |  |
| <ul> <li>Протокол Интернета версии 4 (TCP/IPv4)</li> </ul>                                                                     |                                                 | Основной шлюз:                                  | 192 . 168 . 137 . 1 |       |          |  |  |
| <ul> <li>Драйвер в/в тополога канального уровня</li> <li>Фответчик обнаружения топологии канального уровня</li> </ul>          |                                                 | Получить адрес DNS-сервера автоматическ         |                     |       |          |  |  |
|                                                                                                    |                                                 | <ul> <li>Оспользовать следующие адре</li> </ul> | eca DNS-серверов:   |       | _        |  |  |
| Установить Удалить Свойства                                                                                                    |                                                 | Предпочитаемый DNS-сервер:                      | 8.8.8.8             |       |          |  |  |
| Описание                                                                                                    |                                                 | Альтернативный DNS-сервер:                      |                     |       |          |  |  |
| протокол ГСРИР - стандартный протокол глооальных<br>сетей, обеспечивающий связь между различными<br>взаимодействующими сетями. |                                                 | Подтвердить параметры при выходе Дополнительно  |                     |       |          |  |  |
| Отмена                                                                                                    |                                                 |                                                 | ОК                  | Отм   | ена      |  |  |

#### Перевірка доступності РОЅ у мережі

Натискаємо комбінацію клавіш WIN + R.

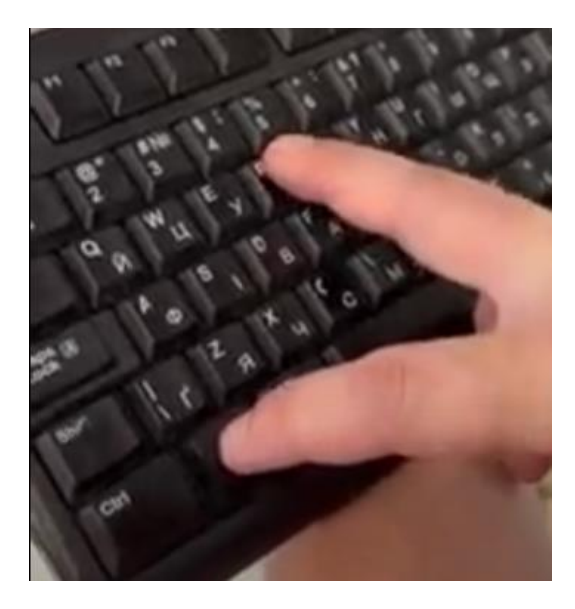

У вікні «Виконати» вводимо cmd і натискаємо Enter.

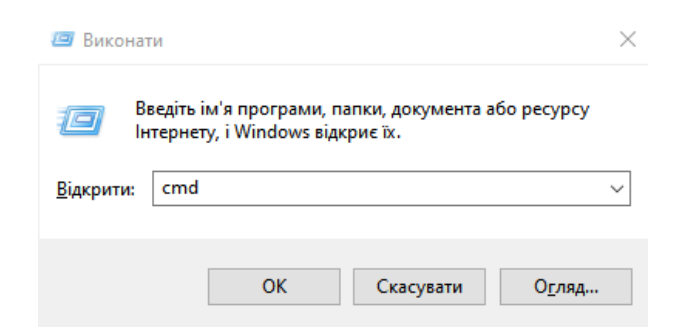

Перевіряємо доступність POS за допомогою команди ping:

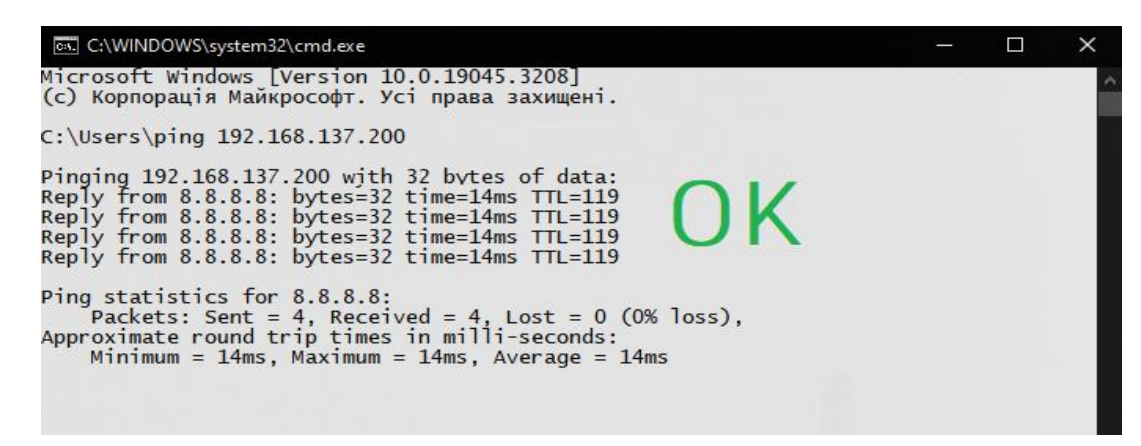

Якщо відображається помилка «Общий сбой» або «General failure», то треба перевірити налаштування або вимкнути Брандмауэр.

# Налаштування Диспатчера

У закладці «Пристрої» переходимо в розділ по роботі з POS і повторюємо усі налаштування зі скріншоту. <mark>Якщо ПОС не знаходиться пробуємо замінити порти 2100 на 2000</mark>

| <b>П</b> ОЛОВНА   |                                                 |      | Оберіть POS: Pos •            | Тип з'єднання з POS: | TCP_IP •    |
|-------------------|-------------------------------------------------|------|-------------------------------|----------------------|-------------|
| <b>П</b> нкасація | Використовувати POS термінал                    |      | IP адреса:<br>192.168.137.200 | Порт:<br>2100        |             |
| <b>Г</b><br>Логи  | POS-термінал<br>Неизвестно<br>Статус: Не найден |      | A                             | втозвірка:           | Лог файл:   |
| Сертифікат        |                                                 |      |                               |                      |             |
| Пристрої          | Звірка підсумків                                | Тест | Пошук                         | Активація            | Деактивація |
| Налаштування      | Оновити ПЗ POS                                  |      |                               |                      |             |

Після натискання «Пошук» повинен змінитися статус пристрою і відобразитися його серійний номер.

#### Важливо!!!

Якщо термінал не отримав номер, то POS знайдено не буде.

## Встановлення драйвера та додаткового ПЗ

Якщо в ОС відсутнє ПЗ для роботи POS, то завантажуємо

http://download.platezhka.com.ua/Dispatcher/Archive/Dispatcher,%20watchdog/POS/Ingenico/

або

https://drive.google.com/drive/folders/1b3WZW6vp4JVtBDGyDgMTucdJ0yD2pHCq?usp=drive\_link

і встановлюємо драйвер та бібліотеку

- ECR\_ActiveX\_Library\_x32\_v.1.10.5.8.exe
- <u>v3.32.zip</u>

Перезавантажуємо ОС

#### Технічна підтримка:

Ічанський Віталій: +38 0673206760 IchanskyVY@city-24.com.ua Кравченко Сергій: +38 0674869011 KravchenkoSA@city-24.com.ua Рязанцев Олег: +38 0674908259 RyazantsevOV@city-24.com.ua